# **IRS Form 990-N e-Postcard Quick Start**

## Chapter 1: Steps for filing an e-Postcard

To file an e-Postcard you must perform the following step:

Register with the <u>epostcard.form990.org</u> website as either an Exempt Organization or Preparer.
Register as an exempt organization if you will only be completing the 990-N for your organization.

- Register as a **preparer if you** expect to help multiple organizations. For example, a **preparer** can be a paid preparer, such as a CPA, or a volunteer aiding exempt organizations at a local library. By registering as a **Preparer**, you can use your login to register as many organizations as you wish.

- 2. Respond to the activation email sent during the registration process.
- 3. Complete and submit the e-Postcard for an exempt organization.

# **Chapter 2: Getting Started**

The e-Postcard website is designed to display in Microsoft Internet Explorer for Windows, Version 5.5 or higher, or Mozilla Firefox at a screen resolution of 1024 x 768 pixels.

**Important!** You will be required to enter an email address during the registration process. You must make sure that your email filters will allow email from <u>epostcard@urban.org</u> to be received.

#### **Registration information needed**

To register with the <u>epostcard.form990.org</u> website you will need the following information:

- 1. Are you registering as an **Exempt Organization** or are you registering as a **Preparer**.
- 2. If registering as an exempt organization, you will need the Employer Identification Number (EIN) for the exempt organization.

**Important!** The exempt organization submitting an e-Postcard filing must be registered with the IRS. See the <u>Annual Electronic Filing Requirement for Small Exempt Organizations — e-Postcard (Form 990-</u><u>N)</u> website for further information on qualifying as an organization that can submit an e-Postcard filing. You need the EIN used when registering the organization with the IRS.

3. Preparers need to provide a Login ID.

Note: Login IDs are automatically generated for exempt organizations.

4. Preparers need to provide a business name.

**Note:** The organization name is used for an exempt organization. It is the name for the EIN as registered with the IRS.

- 5. Password
- 6. Your first and last name
- 7. Your email address

**Note:** The email address is used to activate the registration and to communicate status information about filings. It is not transmitted to the IRS.

8. Daytime telephone

#### e-Postcard information needed

**Important!** The exempt organization's fiscal year for the year they are filing must be over before filing an e-Postcard. The IRS determines the filing year using the beginning date of the fiscal period. If your fiscal period begins February 1, 2007, you will not be able to file for the 2007 filing year until February 1, 2008.

1. Employer Identification Number (EIN) for the exempt organization filing the e-Postcard.

Note: The EIN is automatically determined for an exempt organization registration. A preparer must provide an EIN for the e-Postcard they are filing.

- 2. Is the exempt organization terminated or going out of business (Yes or No)?
- 3. Are the exempt organization's gross receipts normally \$25,000 or less (Yes or No)?

Important! If the exempt organization is a supporting organization, the limit is \$5,000 or less.

4. Supporting organizations must also answer the following question. Do you support only religious organizations (Yes or No)?

**Important!** The exempt organization must answer Yes to 3 and 4 (4 for supporting organizations only) to file an e-Postcard.

- 5. One or more other (DBA doing business as) names used by the organization.
- 6. Organization's mailing address
- 7. Organization's website address (if the organization has a website)
- 8. Principal Officer's name and address.

Note: For certain exempt organizations, this name may be a business name.

# Chapter 3: Accessing the website

The e-Postcard Front-End application is accessed at the <u>http://epostcard.form990.org</u> URL. Upon accessing the URL, the Home web page is displayed. Figure 1 shows the web page.

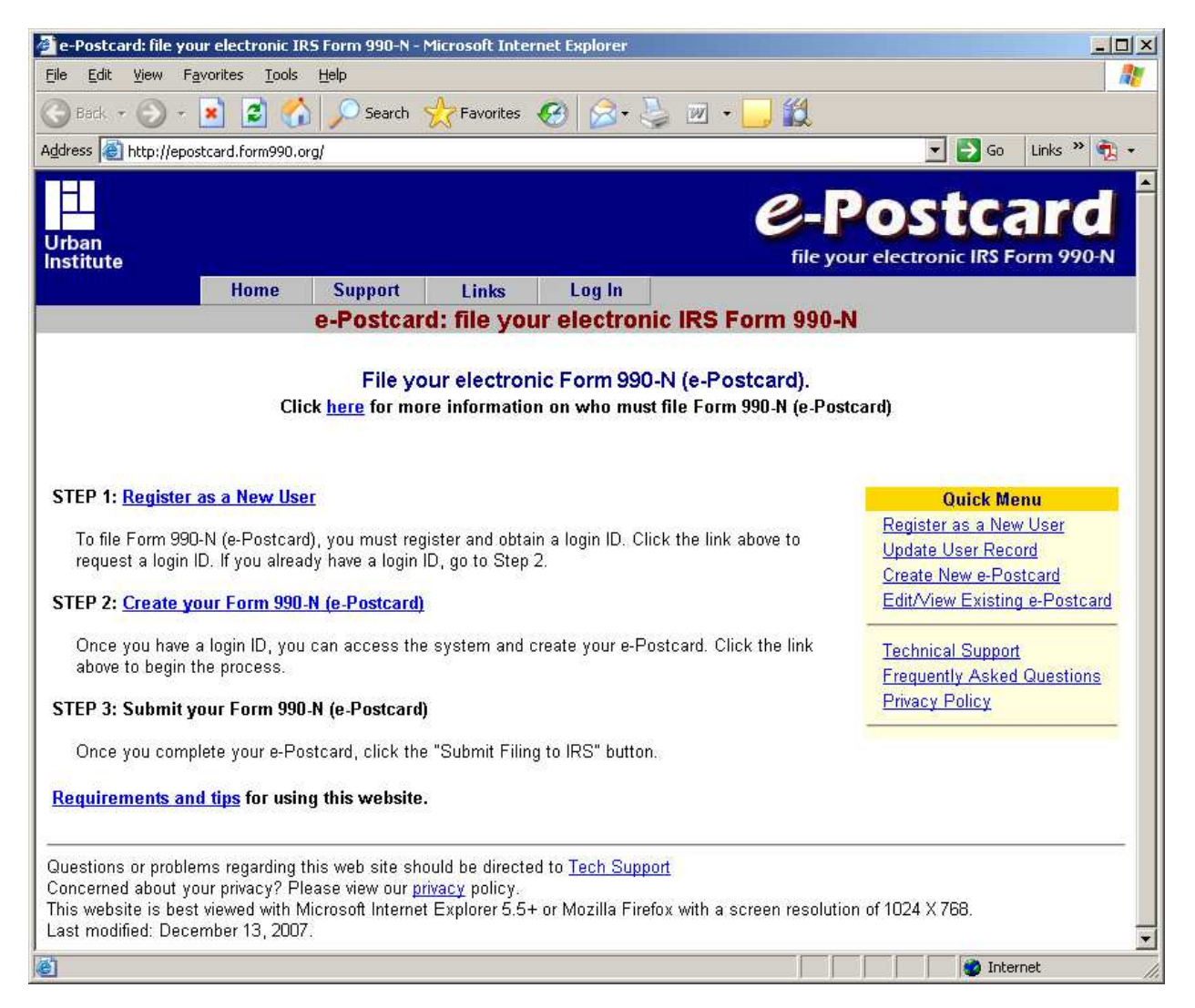

#### Figure 1. Home web page

The normal steps in submitting an e-Postcard filing to the IRS are:

- 1. To register as a new user.
- 2. Create a new e-Postcard filing and
- 3. Submit the filing.

The following chapters explain these steps.

# Chapter 4: Registering with the website

Click Step 1: Register as a New User

Figure 2 shows the Request Login ID (page 1) web page.

| 🎽 Request Login ID -                                                                                                    | Microsoft Inter                                                                                                    | net Explorer                                                                                                    |                                                                                                    |                                                                                                    |                                                                                                    |                                                                                                    |                                                                                                    |                                                                                                    |                                                           |
|----------------------------------------------------------------------------------------------------|----------------------------------------------------------------------------------------------------|----------------------------------------------------------------------------------------------------|----------------------------------------------------------------------------------------------------|----------------------------------------------------------------------------------------------------|----------------------------------------------------------------------------------------------------|----------------------------------------------------------------------------------------------------|----------------------------------------------------------------------------------------------------|----------------------------------------------------------------------------------------------------|-----------------------------------------------------------|
| <u>File Edit View Fa</u>                                                                                                    | vorites <u>T</u> ools                                                                                                    | Help                                                                                                    |                                                                                                    |                                                                                                    |                                                                                                    |                                                                                                    |                                                                                                    |                                                                                                    |                                                           |
| Ġ Back 👻 🕥 🕣                                                                                                    | 💌 🖻 🟠                                                                                                    | Search                                                                                                    | 🔆 Favorites                                                                                                    | 🚱 🍰                                                                                                    | 💺 🗷 •                                                                                                    | 📃 🛍                                                                                                    |                                                                                                    |                                                                                                    |                                                           |
| Address 🕘 http://epos                                                                                                    | stcard.form990.org                                                                                                    | g/frmNPRequestLo                                                                                                    | ogin.asp                                                                                                    |                                                                                                    |                                                                                                    |                                                                                                    |                                                                                                    | 💌 🛃 Go                                                                                                    | Links » 📆 🔹                                               |
|                                                                                                    |                                                                                                    |                                                                                                    |                                                                                                    |                                                                                                    |                                                                                                    | 0-                                                                                                    | Pos                                                                                                    |                                                                                                    | ard                                                       |
| Urban<br>Institute                                                                                                    |                                                                                                    |                                                                                                    |                                                                                                    |                                                                                                    |                                                                                                    | file y                                                                                                    | our electr                                                                                                    | ronic IRS F                                                                                               | Form 990-N                                                |
|                                                                                                    | Home                                                                                                    | Support                                                                                                    | Links                                                                                                    | Log In                                                                                                    |                                                                                                    |                                                                                                    |                                                                                                    |                                                                                                    |                                                           |
|                                                                                                    | 2                                                                                                    |                                                                                                    | Rec                                                                                                    | juest Logi                                                                                                    | n ID                                                                                                    |                                                                                                    |                                                                                                    |                                                                                                    |                                                           |
| Exempt Org<br>need the org<br>the organiza<br>example, if t<br>you have cre<br>end in 02, 03<br>Preparers:<br>need to requ<br>multiple exe | ganizations: If<br>anization's emp<br>tion's EIN. The<br>he EIN for your<br>aated and active<br>3, etc.<br>If you are a prof<br>lest one "Prepa<br>mpt organizatio | you are filing fo<br>Joyer identifica<br>Iogin ID will be<br>organization is<br>ited the first log<br>fessional prepa<br>rer" login ID. Y<br>ms. | or your organi:<br>ation number i<br>the EIN (with<br>s 00-1234567,<br>gin ID for your<br>gin ID for your<br>arer or you will<br>our preparer l | zation or assist<br>(EIN). The syst<br>out the dash) p<br>, then the first I<br>organization, s<br>I be helping mo<br>ogin ID allows | ing someone<br>em will auton<br>lus a two dig<br>ogin ID for yo<br>ubsequent lo<br>vobsequent lo<br>re than one o<br>rou to submit | who is filing<br>natically ger<br>it number (i.<br>ur organizat<br>ogin IDs will<br>rganization<br>Form 990-1 | g for their org<br>lerate your li<br>e. 01, 02, 00<br>ion will be 00<br>have the sar<br>file the e-Po<br>N (e-Postcar | ganization, y<br>ogin ID base<br>3, etc). For<br>D123456701<br>me format, t<br>stcard, you<br>ds) on beha | you will<br>ad on<br>. Once<br>out will<br>only<br>alf of |
| Unce you ha<br>link to activa                                                                                                    | ave completed t<br>ite (and use) yo                                                                                                    | ne login ID req<br>ur login ID.                                                                                                    | uest process,                                                                                                    | , you will receiv                                                                                                    | e an email co                                                                                                    | ontaining an                                                                                                  | activation lir                                                                                                    | ik. Click on                                                                                              | the                                                       |
| Next >>                                                                                                    |                                                                                                    |                                                                                                    |                                                                                                    |                                                                                                    |                                                                                                    |                                                                                                    |                                                                                                    |                                                                                                    |                                                           |
| Questions or proble<br>Concerned about yo<br>This website is best<br>Last modified: Dece                                                   | ms regarding th<br>our privacy? Ple<br>viewed with Mi<br>mber 13, 2007.                                                                                            | is web site sho<br>ase view our <u>pr</u><br>crosoft Internet                                                                                    | ould be directe<br><u>ivacy</u> policy,<br>t Explorer 5.5                                                                                       | ed to <u>Tech Sup</u><br>+ or Mozilla Fir                                                                                            | port :<br>efox with a s                                                                                                    | creen resolu                                                                                                  | tion of 1024                                                                                                    | X 768.                                                                                                    |                                                           |

Figure 2. Request Login ID (page 1) web page

Click the **Next>>** button.

Figure 3 shows the Request Login ID (page 2) web page.

| 🗿 Request Login ID - Microsoft Internet E   | kplorer                                                                     |                                        | _ 🗆 ×       |
|---------------------------------------------|-----------------------------------------------------------------------------|----------------------------------------|-------------|
| <u>File Edit View Favorites Tools Help</u>  |                                                                             |                                        | 20          |
| 🔇 Back 🔹 🕥 🚽 🛃 💋 🔎                          | Search 👷 Favorites 👩 🍰                                                      | • 💐 🗷 • 🔜 🎉                            |             |
| Address 🛃 http://epostcard.form990.org/frmN | PRequestLogin1Type.asp                                                      | 💌 🋃 Go                                 | Links » 🐔 🔹 |
|                                             |                                                                             |                                        | -           |
|                                             |                                                                             | e-Postc                                |             |
| Urban<br>Institute                          |                                                                             | file your electronic IRS F             | orm 990-N   |
|                                             | Request Login IC                                                            | )                                      |             |
|                                             |                                                                             |                                        |             |
| Please select Exempt Org or                 | (for a definition of the two login ID t                                     | ypes, return to the previous page.)    |             |
| Preparer:                                   | Exempt Organization                                                         |                                        |             |
|                                             |                                                                             |                                        |             |
| Organization Env                            |                                                                             |                                        |             |
|                                             |                                                                             |                                        |             |
| ( Back Next >>                              |                                                                             |                                        |             |
|                                             |                                                                             |                                        |             |
|                                             |                                                                             |                                        |             |
|                                             |                                                                             |                                        |             |
|                                             |                                                                             |                                        |             |
| Questions or problems regarding this we     | b site should be directed to <u>Tech S</u>                                  | Support                                | 12          |
| Concerned about your privacy? Please v      | iew our <mark>privacy</mark> policy.<br>A later of Frankright State Marilla |                                        | 174 V 700   |
| Last modified: December 13, 2007.           | nt internet ⊏xpiorer 5.5+ or Mozilia                                        | FIRETOX WITH A SCREEN RESOLUTION OF IL | JZ4 A 700.  |
| 25                                          |                                                                             |                                        |             |
| 🙆 Done                                      |                                                                             | Inte                                   | rnet        |

### Figure 3. Request Login ID (page2) web page

Select if you are registering as an **Exempt Organization** or as a **Preparer**.

If you are registering as an Exempt Organization, enter your EIN.

Click the **Next>>** button.

Figure 4 shows the Request Login ID (page 3) web page for an **Exempt Organization**.

| stcar<br>tronic IRS Form 99 | C-POSTC<br>File your electronic IR<br>ogin ID                                            | Re                       | te                                                                     |
|-----------------------------|------------------------------------------------------------------------------------------|--------------------------|------------------------------------------------------------------------|
| stcar<br>tronic IRS Form 99 | C-POSto<br>File your electronic IR<br>Ogin ID<br>Wext' button (All fields are required.) | Re                       | ite                                                                    |
| tronic IRS Form 99<br>ad.)  | file your electronic IR<br>ogin ID<br>'Next' button (All fields are required.)           | Re                       | te                                                                     |
| ed.)                        | ogin ID<br>'Next' button (All fields are required.)                                      | Re                       |                                                                        |
| ed.)                        | 'Wext' button (All fields are required.)                                                 |                          |                                                                        |
| ed.)                        | 'Next' button (All fields are required.)                                                 |                          |                                                                        |
|                             |                                                                                          | owing information and th | Please enter the follo                                                 |
|                             |                                                                                          |                          |                                                                        |
|                             |                                                                                          | Exempt Organization      | Login ID Type:                                                         |
|                             |                                                                                          | 11900002501              | Login ID:                                                              |
|                             |                                                                                          | SUPPORTING ORGANIZ       | Organization Name:                                                     |
| naracters and is            | word must be between 6 and 15 characters a                                               |                          | Password:                                                              |
|                             |                                                                                          | case sensative.          | 1 433-4614.                                                            |
|                             |                                                                                          |                          | Verify Password:                                                       |
|                             |                                                                                          |                          | First Name:                                                            |
|                             |                                                                                          | -                        | Lact Nama:                                                             |
|                             |                                                                                          | 1                        | Last Name.                                                             |
|                             |                                                                                          |                          | Email Address:                                                         |
|                             |                                                                                          |                          | Email Fiddrooo.                                                        |
|                             |                                                                                          |                          | Verify Email Address:                                                  |
|                             |                                                                                          |                          | Verify Email Address:<br>Davtime Phone:                                |
|                             |                                                                                          |                          | <b>Verify</b> Email Address:<br>Daytime Phone:                         |
|                             |                                                                                          |                          | Verify Email Address:<br>Daytime Phone:                                |
|                             |                                                                                          |                          | Verify Email Address:<br>Daytime Phone:                                |
|                             |                                                                                          | case sensative.          | <b>Verify</b> Password:<br>First Name:<br>Last Name:<br>Fmail Address: |

Figure 4. Request Login ID web page for an Exempt Organization

|                    | e-Postcar                                                                       |
|--------------------|---------------------------------------------------------------------------------|
| 1<br>ute           | file your electronic IRS Form 99                                                |
|                    | Request Login ID                                                                |
| Diagon antor the f | following information and then click the 'May' button (All folds are required ) |
| Please enter the i | ionowing information and then click the Wext button (All fields are required.)  |
| Login ID Type:     | Preparer                                                                        |
| Login ID:          | NOTE: Login ID must be between 6 and 15 characters and                          |
| D                  | CANNOT contain any spaces.                                                      |
| Name:              | NUTE: If you do not have a business hame,                                       |
|                    | NOTE: Paceword must be between 6 and 15 characters and is                       |
| Password:          | case sensative.                                                                 |
| Verify Password:   |                                                                                 |
| First Name:        |                                                                                 |
| Last Name          |                                                                                 |
| Emoil Address:     |                                                                                 |
| Vorify Email       |                                                                                 |
| Address:           |                                                                                 |
| Daytime Phone:     |                                                                                 |
|                    |                                                                                 |
| << Back Next       | t >>                                                                            |
|                    |                                                                                 |

#### Figure 5. Request Login ID (page 3) web page for a Preparer

Enter the requested information and click the **Next>>** button.

The information you enter is validated. Any errors are reported and you need to fix them. When all data is valid, an activation email is sent to the email address you provided.

**Important!** You must make sure that your email filters will allow email from <u>epostcard@urban.org</u> to be received.

| Edit View Eav                                              | rorites Tools Help                                                                                                    |                      |
|------------------------------------------------------------|----------------------------------------------------------------------------------------------------|----------------------|
| Back + 🕥 - 🛛                                               | 🖹 👩 🕎 Search 📌 Favorites 🏟 😞 🌛 🕅 🔹 🛄                                                                                                    |                      |
| ss 🕘 http://epost                                          | card.form990.org/frmNPRequestLogin3Success.asp                                                                                                    | 💽 🛃 Go 🛛 Links 🄌 🔮   |
| 1                                                          |                                                                                                    |                      |
|                                                            | e-pos                                                                                                    | sucard               |
| an<br>itute                                                | file your elect                                                                                                    | ronic IRS Form 990-I |
|                                                            | Request Login ID - Success                                                                                                    |                      |
|                                                            |                                                                                                    |                      |
|                                                            | The following login ID was successfully created:                                                                                                    |                      |
| Login ID:                                                  | 11900002501                                                                                                    |                      |
| Name:                                                      | Penn Oak                                                                                                    |                      |
| Email:                                                     | testuser25@urbantest.com                                                                                                    |                      |
| Organizatior                                               | n: SUPPORTING ORGANIZATION INC                                                                                                    |                      |
|                                                            | Activating Your Login ID.                                                                                                    |                      |
| You will recei                                             | ve an email containing a link that will allow you to activate your login ID and create yo                                                                                                    | our e-Postcard.      |
| IMPORTANT                                                  | : If the email account above has a spam filter, please ensure that the filter allows err<br>epostcard@urban.org.                                                                                                    | ails from            |
| Close your br                                              | owser now and activate your login ID through the link in the activation email.                                                                                                    |                      |
| stions or problem<br>cerned about you<br>website is best y | ns regarding this web site should be directed to <u>Tech Support</u><br>ir privacy? Please view our <u>privacy</u> policy.<br>viewed with Microsoft Internet Evolution 5.5 + or Mazilla Eirefox with a screen resolution | n of 1024 ¥ 768      |
| incodic to beat                                            | Les 1 2007                                                                                                    | n 51 1524 (1100.     |

Figure 6 shows the Request Login ID – Success web page.

### Figure 6. Request Login ID (page 4) web page

Close your web browser and wait for the activation email to arrive.

Figure 7 shows a sample of the Activation Email.

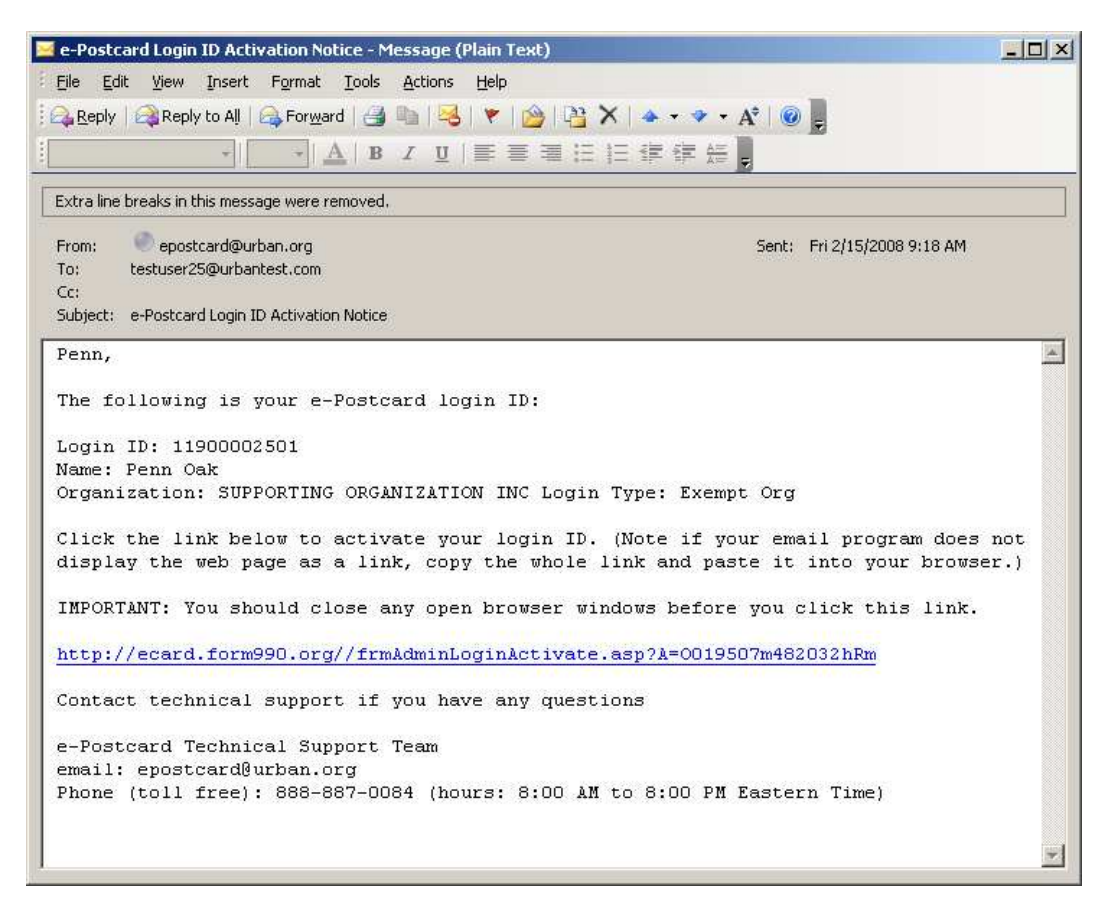

### Figure 7. e-Postcard Login ID Activation Notice

Click the link in the email to return to efile.form990.org and activate your Login ID.

**Important!** Some email user interfaces can be configured to turn off links in the email. You should have links enabled to easily return to the website to activate your Login ID. Alternatively, you may cut and paste the link into your web browser. The link must be sent exactly as provided.

When you click on the link in the e-Postcard Login ID activation notice email, you are sent to the Activate Login ID web page. Figure 8 shows the web page.

| http://epostcard.form9                                                                                                    | 0.org/frmAdminLoginActivate.asp?A=0000101m465842gQm                                                  | 🗾 🔁 Go Links                                    |
|----------------------------------------------------------------------------------------------------|----------------------------------------------------------------------------------------------------|-------------------------------------------------|
|                                                                                                    |                                                                                                    | a Destear                                       |
|                                                                                                    |                                                                                                    | E-Postcar                                       |
|                                                                                                    |                                                                                                    | file your electronic IRS Form 9                 |
|                                                                                                    | Activate Login ID                                                                                    |                                                 |
|                                                                                                    |                                                                                                    |                                                 |
| the information he                                                                                                    | low is correct, enter your nassword and click the                                                    | Next button. If the information is not correct. |
| ontact Tech Suppor                                                                                                    | t.                                                                                                   | Mest button. If the information is not correct, |
| under <u>roon cupper</u>                                                                                                    |                                                                                                    |                                                 |
|                                                                                                    |                                                                                                    |                                                 |
| User Name:                                                                                                    | Penn Oak                                                                                             |                                                 |
| Login ID:                                                                                                    | 11900002501                                                                                          |                                                 |
| Login Type:                                                                                                    | Exempt Org                                                                                           |                                                 |
| Org Name:                                                                                                    | SUPPORTING ORGANIZATION INC                                                                          |                                                 |
|                                                                                                    |                                                                                                    |                                                 |
| 520750 (Contracting of a                                                                                                    | 77                                                                                                   |                                                 |
| Password:                                                                                                    |                                                                                                    |                                                 |
|                                                                                                    |                                                                                                    |                                                 |
| ote: Your password                                                                                                    | is case sensitive.                                                                                   |                                                 |
| 1                                                                                                    |                                                                                                    |                                                 |
| A CONTRACT OF A CONTRACT OF A CO |                                                                                                    |                                                 |
| Next >>                                                                                                    |                                                                                                    |                                                 |
| Next >>                                                                                                    |                                                                                                    |                                                 |
| Next >>                                                                                                    |                                                                                                    |                                                 |
| Next >>                                                                                                    | ng this web site should be directed to Tech Support                                                  |                                                 |
| Next >><br>s or problems regardi<br>d about your privacy?                                                                                                    | ng this web site should be directed to <u>Tech Support</u><br>Please view our <u>privacy</u> policy. |                                                 |

### Figure 8. Activate Login ID web page

Enter the password you entered during the registration process.

Click the **Next>>** button.

| . 🐨 🐑 🔹 🛃 🛃                                       | 🎧 🔎 Search 🥋 Favorites 🚱 🔀 + 🔙 📝                           | ·                                       |
|---------------------------------------------------|------------------------------------------------------------|-----------------------------------------|
| http://epostcard.form9                            | 0.org/frmAdminLoginActivateSuccess.asp                     | 🔽 🗾 Go Lir                              |
|                                                   |                                                            | @ Doctor                                |
|                                                   |                                                            | e-posica                                |
| te                                                |                                                            | file your electronic IRS Forn           |
|                                                   | Activate Login ID (Succe                                   | ss)                                     |
|                                                   | Congratulations, your login ID has be                      | en activated.                           |
| Login Information:                                |                                                            |                                         |
| Login ID:                                         | 11900002501                                                |                                         |
| Password:                                         | Form990                                                    |                                         |
| Name:                                             | Penn Oak                                                   |                                         |
| Organization:                                     | SUPPORTING ORGANIZATION INC                                |                                         |
| Email:                                            | testuser25@urbantest.com                                   |                                         |
| If you choose to prim                             | this page, please make sure that you keep it in a sec      | ure location that cannot be accessed by |
| others.                                           |                                                            |                                         |
|                                                   | Create your Form 990-N (e-Postcard)                        | New                                     |
|                                                   | ,                                                          |                                         |
|                                                   | Return to Home Page                                        |                                         |
|                                                   |                                                            |                                         |
|                                                   |                                                            |                                         |
| ns or problems regardi<br>and about your privacy: | ng this web site should be directed to <u>Tech Support</u> |                                         |
| ied about your privacy.                           | h Microsoft Internet Explorer 5.5+ or Mozilla Eirefox with | a screen resolution of 1024 X 768.      |

The Activate Login ID (Success) web page is displayed. Figure 9 shows the web page.

Figure 9. Activate Login ID (Success) web page

Click the Create your Form 990-N (e-Postcard) Now button to create a new e-Postcard filing.

# Chapter 5: Entering a new e-Postcard filing

When you click **Create your Form 990-N (e-Postcard) Now** button on the **Activate Login ID (Success)** web page, you start entering the e-Postcard information.

If you are a Preparer, the web page shown in Figure 10 is displayed.

| 🗿 Form 990-N (e-Postcard) (                                                                                                    | Online - Organization I                                                                                                    | nformation - Microsoft Inter                                                                                                    | net Explorer                                                              |                                | _ [] ×           |
|----------------------------------------------------------------------------------------------------|----------------------------------------------------------------------------------------------------|----------------------------------------------------------------------------------------------------|---------------------------------------------------------------------------|--------------------------------|------------------|
| <u>File Edit View Favorites</u>                                                                                                    | <u>I</u> ools <u>H</u> elp                                                                                                    |                                                                                                    |                                                                           |                                | 1                |
| 🕝 Back 👻 💮 🕣 🗾 🔓                                                                                                    | 🛃 🏠 🔎 Search                                                                                                    | 👷 Favorites 🥝 🍰                                                                                                    | · 💐 🔳 + 🛄 🎇                                                               |                                |                  |
| Address 🛃 http://epostcard.fo                                                                                                    | rm990.org/DEntry/Form9                                                                                                    | 90NCreate.asp                                                                                                    |                                                                           | 💌 🔁 Go                         | Links » 📆 🕶      |
| Urban<br>Institute                                                                                                    |                                                                                                    |                                                                                                    | C-                                                                        | Postca<br>our electronic IRS F | ard<br>orm 990-N |
| Form 990-N Home                                                                                                    | Control Panel                                                                                                    | Log Out                                                                                                    |                                                                           |                                |                  |
| Enter the EIN of the                                                                                                    | organization for wh                                                                                                    | ich you want to create                                                                                                    | a filing 📃 _                                                              |                                |                  |
|                                                                                                    |                                                                                                    | Submit Ell                                                                                                    | 1                                                                         |                                |                  |
| Questions or problems re<br>Concerned about your pi<br>Website last modified on<br>This website is best view<br>You are currently using N | egarding this websit<br>ivacy? Please view<br>: October 23 <sup>rd</sup> , 200<br>red with Microsoft Ir<br>licrosoft Internet Ex | e should be directed to <u>1</u><br>our <u>Privacy</u> Policy.<br>7.<br>iternet Explorer 5.5+ or N<br>plorer 6 in 1680 X 1050 r | f <mark>ech Support</mark> .<br>Mozilla Firefox 1.0+ with a<br>esolution. | screen resolution of           | 1024 X 768.      |
| 🛃 Done                                                                                                    |                                                                                                    |                                                                                                    |                                                                           | 🔹 🚺 🔮 Inte                     | ernet            |

Figure 10. Create a new e-Postcard filing – Preparer EIN entry

If you are a preparer, enter the EIN for the organization that is filing the e-Postcard and click the **Submit EIN** button. You are then taken to the web page shown in Figure 11 or Figure 12.

If you are registered as an exempt organization, you are taken directly to the page shown in Figure 11 or Figure 12.

| Form 990-N (e-Postcard) Online - Organization Information - Microsoft Inter                                                                     | net Explorer                                                               |
|----------------------------------------------------------------------------------------------------|----------------------------------------------------------------------------|
| jile Edit View Favorites Iools Help                                                                                                    |                                                                            |
| 🌀 Back 🔻 🕥 – 💌 📓 🏠 🔎 Search   ravorites 🥳 🔗                                                                                                    | ا ا ا ا ا ا ا ا ا ا ا ا ا ا ا ا ا ا ا                                      |
| ddress 😹 http://epostcard.form990.org/DEntry/Form990NCreate.asp                                                                                 | 🔽 🄁 Go 🛛 Links 🍟 🐔 🔹                                                       |
| H                                                                                                    | a Destand                                                                  |
|                                                                                                    | e-postcara                                                                 |
| Jrban<br>nstitute                                                                                                    | file your electronic IRS Form 990-N                                        |
| Form 990-N Home Control Panel Log Out                                                                                                    |                                                                            |
| Organization Ir                                                                                                    | formation                                                                  |
| A For the tax year period beginning 🕐 1/1/2006 and ending                                                                                       | 12/31/2006                                                                 |
| <sup>8</sup> Has your organization terminated or gone out of<br>business?                                                                       |                                                                            |
| Are your gross receipts normally \$25,000 or less?                                                                                              | -                                                                          |
| Organization's legal name - Line 1                                                                                                    | CALCHAPTER                                                                 |
| Organization's legal name - Line 2 🕜 🦳                                                                                                    |                                                                            |
| • Employer identification number (EIN) (?) [11                                                                                                  | 9000026                                                                    |
|                                                                                                    |                                                                            |
| Cancel Filing                                                                                                    | Next Page                                                                  |
| Click the 🕐 image next to any field for help/instructions.                                                                                      |                                                                            |
|                                                                                                    |                                                                            |
| Questions or problems regarding this website should be directed to I                                                                            | ech Support.                                                               |
| Concerned about your privacy? Please view our <u>Privacy</u> Policy.<br>Website last modified on: October 23 <sup>rd</sup> , 2007.              |                                                                            |
| his website is best viewed with Microsoft Internet Explorer 5.5+ or N<br>'ou are currently using Microsoft Internet Explorer 6 in 1680 X 1050 r | lozilla Firefox 1.0+ with a screen resolution of 1024 X 768.<br>esolution. |
|                                                                                                    |                                                                            |
| Done                                                                                                    | 💮 Internet                                                                 |

Figure 11. Create a new e-Postcard filing – exempt organizations other than 509(a)(3) Supporting Organizations

**Important!** The exempt organization's fiscal year for the year they are filing must be over before filing an e-Postcard. The IRS determines the filing year using the beginning date of the fiscal period. If your fiscal period begins February 1, 2007, you will not be able to file for the 2007 filing year until February 1, 2008. The system uses the exempt organization's information registered with the IRS to determine your fiscal year. You need to contact the IRS if the fiscal year is different.

| Form 990-N (e-Postcard) (                                                                                                    | Online - Organization I                                                                                                    | information - Mi                                                                  | icrosoft Internet Exp                                                                     | orer                                           |                    |               | _10               |
|----------------------------------------------------------------------------------------------------|----------------------------------------------------------------------------------------------------|-----------------------------------------------------------------------------------|-------------------------------------------------------------------------------------------|------------------------------------------------|--------------------|---------------|-------------------|
| ile <u>E</u> dit <u>V</u> iew F <u>a</u> vorites                                                                                         | Tools Help                                                                                                    |                                                                                   |                                                                                           |                                                |                    |               |                   |
| 🕽 Back 🔻 🕥 👻 🚺                                                                                                    | 🛃 🏠 🔎 Search                                                                                                    | Favorites                                                                         | 🥴 🍰                                                                                       | 🔳 - 📙 🎉                                        | Į.                 |               |                   |
| dress 🙋 http://epostcard.fo                                                                                                    | rm990.org/DEntry/Form9                                                                                                    | 90NCreate.asp                                                                     |                                                                                           |                                                |                    | 💌 🛃 Go        | Links » 📆 🕶       |
| Irban<br>hstitute                                                                                                    |                                                                                                    |                                                                                   |                                                                                           | e                                              | -Po<br>le your ele |               | and<br>Form 990-N |
| Form 990-N Home                                                                                                    | Control Panel                                                                                                    | Log Out                                                                           |                                                                                           |                                                |                    |               |                   |
|                                                                                                    | Elec                                                                                                    | tronic Notic:<br>Organ                                                            | e - Form 990-N (<br>ization Informat                                                      | e-Postcard)<br>on                              |                    |               |                   |
| • For the tax year per                                                                                                    | iod beginning 🕐 🗗                                                                                                    | /1/2006                                                                           | and ending 🕐 12,                                                                          | 31/2006                                        |                    |               |                   |
| Has your organizat<br>business?                                                                                                    | tion terminated o                                                                                                    | or gone out                                                                       | of 🕐 💽                                                                                    |                                                |                    |               |                   |
| IRS records indicate<br>supporting organizat<br>supporting organizat<br>at 877-829-5500, oth<br>question:                                | that your organiza<br>ion. If your organi<br>ion, call Customer<br>nerwise answer the                                            | tion is a<br>zation is not a<br>Account Serv<br>following                         | ice                                                                                       |                                                |                    |               |                   |
| Are your gross recei                                                                                                    | pts normally \$5,00                                                                                                    | 0 or less?                                                                        |                                                                                           |                                                |                    |               |                   |
| Do you support only                                                                                                    | religious organizat                                                                                                    | ions?                                                                             | ?                                                                                         |                                                |                    |               |                   |
| Organization's legal r                                                                                                    | name – Line 1                                                                                                    |                                                                                   | 🕐 SUPPORT                                                                                 | NG ORGANIZA                                    | TION INC           |               |                   |
| Organization's legal r                                                                                                    | name – Line 2                                                                                                    |                                                                                   | 3                                                                                         |                                                |                    |               |                   |
| Employer identification                                                                                                    | on number (EIN)                                                                                                    |                                                                                   | 11-9000025                                                                                |                                                |                    |               |                   |
|                                                                                                    |                                                                                                    | Cancel Filing                                                                     |                                                                                           | lext Page                                      |                    |               |                   |
| Click the ⑦ image n                                                                                                    | ext to any field for                                                                                                    | help/instruct                                                                     | tions.                                                                                    |                                                |                    |               |                   |
| Questions or problems re<br>Concerned about your pu<br>Vebsite last modified on<br>his website is best view<br>You are currently using N | egarding this websi<br>rivacy? Please view<br>:: October 23 <sup>rd</sup> , 200<br>/ed with Microsoft I<br>licrosoft Internet E; | te should be c<br>our <u>Privacy</u> F<br>7.<br>nternet Explor<br>«plorer 6 in 16 | directed to <mark>Tech Su</mark><br>Policy.<br>er 5.5+ or Mozilla F<br>80 X 1050 resoluti | <mark>pport</mark> .<br>irefox 1.0+ wil<br>on. | ch a screen        | resolution of | 1024 X 768.       |
| Done                                                                                                    |                                                                                                    |                                                                                   |                                                                                           |                                                |                    | 👘 🚺 🚺 Inte    | rnet              |

### Figure 12. Create a new e-Postcard filing – 509(a)(3) Supporting Organizations

Enter the requested information and click the **Next Page** button.

| ile Edic View revoluces Tools Telp                           |                                                           |
|--------------------------------------------------------------|-----------------------------------------------------------|
| 🕽 Back 🔹 🕥 - 💌 😫 🚮 🔎 Search 👷 Favor                          | rites 🚱 😞 + 😓 🖀 + 📙 🎇                                     |
| dress 🗃 http://epostcard.form990.org/DEntry/Form990NMainPart | II.asp 🗾 🔂 Go Links » 👧                                   |
|                                                              |                                                           |
|                                                              | <i>e</i> -Postcard                                        |
| rban<br>stitute                                              | file your electronic IRS Form 990-N                       |
| Quick Jump 🔹 🔹 Form 990-N (e-Postcard) 🔻 🔹 Logou             | t i                                                       |
| Electronic No                                                | otice - Form 990-N (e-Postcard)                           |
| Organization Add                                             | ress and Principal Officer Information                    |
|                                                              | Save Changes before jumping to another page. Save Changes |
| Organization's legal name:                                   | SUPPORTING ORGANIZATION INC                               |
| , organization's legal name,                                 | SSI OKING OKGHNIEHIOVING                                  |
| If your organization conducts business us                    | ing                                                       |
| another name (dba), enter other name:<br>DBA name            |                                                           |
| DBA name - continued                                         |                                                           |
| DBA Halle Continued                                          |                                                           |
| Organization's mailing address:                              |                                                           |
| Country                                                      | <b>(</b> )                                                |
|                                                              | United States                                             |
| Number and street (or PO Box) - Line 1                       |                                                           |
| Number and street (or PO Box) - Line 2                       |                                                           |
| City or town                                                 | (?)                                                       |
| State                                                        |                                                           |
| Zip code                                                     |                                                           |
|                                                              |                                                           |
| Organization's website address, if applicable                |                                                           |

The second page of the e-Postcard entry is displayed. Figures 13 and 14 show this web page.

Figure 13. Organization Address and Principal Officer Information (Edit Filing (page 2)) web page

| ress     http://epostcard.form990.org/DEntry/Form990NMainPartII | asp                               | <u> </u> | Links 🐔 🌹 |
|-----------------------------------------------------------------|-----------------------------------|----------|-----------|
| Number and street (or PO Boy) - Line 2                          |                                   |          |           |
|                                                                 |                                   |          |           |
| City or town                                                    |                                   |          |           |
| State                                                           |                                   |          |           |
| Zip code                                                        |                                   |          |           |
| Organization's website address, if applicable                   | 0                                 |          |           |
| Principal Officer:                                              |                                   |          |           |
| Type of name                                                    | 🕐 Person 🖃                        |          |           |
| Person Name                                                     | ⑦                                 |          |           |
| Country                                                         | 0                                 |          |           |
|                                                                 | United States                     | *        |           |
| Number and street (or PO Box) - Line 1                          | (?)                               |          |           |
| Number and street (or PO Box) - Line 2                          | 0                                 |          |           |
| City or town                                                    | 0                                 |          |           |
| State                                                           | 0                                 |          |           |
| Zip code                                                        |                                   |          |           |
| Previous Page                                                   | Save Changes Submit Filing to IRS |          |           |
| Click the 🕐 image next to any field for help/instr              | ructions.                         |          |           |
|                                                                 |                                   |          |           |

Figure 14. Edit Filing (page 2) web page (continued)

Enter the requested information and click the **Submit Filing To IRS** button.

| The Form 990-N (e-Postcar | d) Submitted web p | age is displayed. | Figure 15 shows th | nis web page. |
|---------------------------|--------------------|-------------------|--------------------|---------------|
|---------------------------|--------------------|-------------------|--------------------|---------------|

| ilo Edit Viou     | bstcard) Submitt                 | ed - Microsoft Int                 | ernet Expl   | orer               |                                             |                  |                       |                |
|-------------------|----------------------------------|------------------------------------|--------------|--------------------|---------------------------------------------|------------------|-----------------------|----------------|
| THE FOR MEW 1     | F <u>a</u> vorites <u>T</u> ools | Help                               |              | 0                  |                                             |                  |                       | 1              |
| う Back 🔹 🕥 -      | 💌 🖉 🎸                            | ) 🔎 Search 🦻                       | Favorite:    | 🥴 🎯 🌷              | W •                                         | ] 111            |                       |                |
| dress 🙆 http://ep | ostcard.form990.o                | rg/frmFilingSubmitted              | l.asp?Group! | D=101              |                                             |                  | 💌 🛃 Go                | Links » 🐑      |
| H                 |                                  |                                    |              |                    |                                             |                  |                       |                |
|                   |                                  |                                    |              |                    |                                             | e-p              | OSTG                  | ard            |
| rban<br>Istitute  |                                  |                                    |              |                    |                                             | file you         | r electronic IRS      | Form 990-N     |
|                   | Home                             | Support                            | Links        | Log Out            |                                             |                  |                       |                |
|                   |                                  | Form                               | n 990-N      | (e-Postcard        | Submit                                      | ted              |                       |                |
| Once the IDS      | receives and pro                 | ocesses your e-P                   | ostcard (u   |                    | ) has bee                                   |                  | a to the IKS.         |                |
| e-Postcard wa     | n how to correct                 | ejected. If accept<br>the problem. | ed, you are  | done for the year. | lf rejected, th                             | ne e-filing rece | ipt email will contai | ther your<br>n |
| e-Postcard wa     | n how to correct                 | ejected. If accept<br>the problem. | ed, you are  | Go To Filing Sta   | utes), you w<br>If rejected, th<br>tus Page | ne e-filing rece | ipt email will contai | ther your<br>n |

Figure 15. Form 990-N (e-Postcard) Submitted web page

This completes your filing process.

At this point, the e-Postcard filing has been queued for transmission to the IRS. This process usually takes ten to fifteen minutes. You are sent an email notifying you of the results of this transmission. Figure 16 shows a sample accepted email.

| Form 990-N E-filing Receipt - IRS Status: Accepted - Message (P | lain Text)                          |
|-----------------------------------------------------------------|-------------------------------------|
| <u>File Edit View Insert Format Tools Actions Help</u>          |                                     |
| 🕰 Reply   🎯 Reply to All   🙈 Forward   🎒 🐚   😼   🔻   🝅   🖟      | 🔓 🗙   🔺 🗣 🗣 A*   🔞 📃                |
| <u>→</u>   <u>→</u>   <u>A</u>  B I <u>U</u>  ≣ ≡ ≡             |                                     |
| From: epostcard@urban.org                                       | Sent: Fri 2/15/2008 9:29 AM         |
| To: testuser25@urbantest.com                                    |                                     |
| Cc:                                                             |                                     |
| Subject: Form 990-N E-filing Receipt - IRS Status: Accepted     |                                     |
| Organization: SUPPORTING ORGANIZATION INC                       |                                     |
| EIN: 11-9000025                                                 |                                     |
| Submission Type: Form 990-N                                     |                                     |
| Year: 2007                                                      |                                     |
| Submission ID: /80058200804660000129                            |                                     |
| Accented Date: 2/15/2008                                        |                                     |
|                                                                 |                                     |
| The IRS has accepted the e-Postcard described                   | above. Please save this receipt for |
| your records.                                                   |                                     |
|                                                                 |                                     |
| Thank you for filing.                                           |                                     |
| e_Dostrard technical sunnort                                    |                                     |
| Phone: 888-887-0084 (toll free)                                 |                                     |
| email:ePostcard@urban.org                                       |                                     |
| Hours: 8:00 AM to 8:00 pm Eastern                               |                                     |
| ······                                                          |                                     |
|                                                                 |                                     |
|                                                                 |                                     |
|                                                                 |                                     |
| SUPPORTING ORGANIZATION INC                                     |                                     |
| 655 Bradford St                                                 |                                     |
| Nixon, WV 89424                                                 |                                     |
|                                                                 |                                     |
|                                                                 | ×.                                  |

Figure 16. Form 990-N e-Filing Accepted email